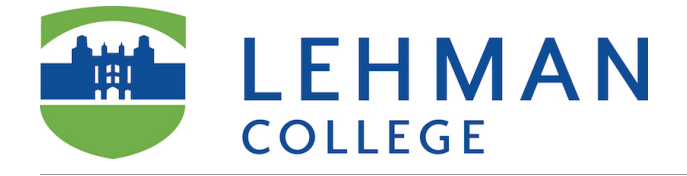

- 1. Create an assignment and associate the AAC&U rubric, make the rubric visible to students.
- 2. Grade student work using the rubric.

More information about Blackboard Rubrics <u>https://en-us.help.blackboard.com/Learn/</u> Instructor/Grade/Rubrics

#### **Create an Assignment**

More information on how to create assignments <u>https://en-us.help.blackboard.com/Learn/</u> <u>9.1\_Older\_Versions/9.1\_2014\_and\_2015/Instructor/100\_Assignments/010\_Create\_Assignments</u>

| + C 1                             | Assignments C   |                          |                     |
|-----------------------------------|-----------------|--------------------------|---------------------|
| Workshop Development<br>Course 15 | Build Content 🗸 | Assessments ~ Tools      | V Partner Content V |
| Announcements                     |                 | Test                     |                     |
| Syllabus                          |                 | lest                     |                     |
| Weekly Schedule                   | × 1             | Survey                   |                     |
| Assistant m                       |                 | Assignment               |                     |
| Assignments 📖                     |                 | Self and Peer Assessment | and a second second |
| Discussions                       |                 | Turnitin Assignment      | add content         |
| Help                              |                 | Mobile Compatible Test   | ns above to add it. |

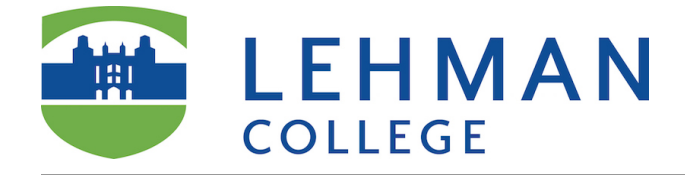

# **Assignment Details**

On the *Create Assignment* page, provide the name, instructions, and any files students need.

| <b>Create Assignment</b><br>Assignments are a form of assessment that adds a column to the Grade Center. Use th<br>grades and give feedback to each student. <u>More Help</u>                                                                                                    | ne Grade Center to assign |
|----------------------------------------------------------------------------------------------------|---------------------------|
| * Indicates a required field.                                                                                                    | Cancel Submit             |
| * Name and Color Black                                                                                                    |                           |
| Instructions<br><b>T T T</b> Arial + 3 (12pt) + <b>T</b> - := - = - = - ::: - :::: - ::: - ::: - ::: - ::: - ::: - :::::: |                           |
| Path: n                                                                                                    | Words-0                   |
| Path: p                                                                                                    | Words:0                   |
| ASSIGNMENT FILES                                                                                                    |                           |
| Attach File Browse My Computer Browse Content Collection                                                                                                    |                           |

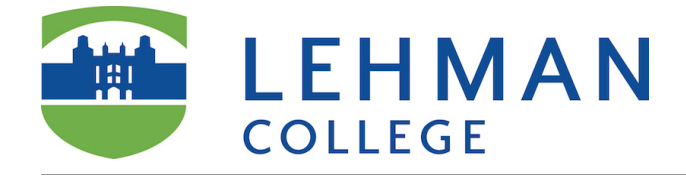

#### **Select Rubric**

- 1. In the Grading section enter the points possible. For example, 100.
- 2. Associate a rubric. Click Add Rubric/Select Rubric.

| GRADING            |                      |
|--------------------|----------------------|
| 🔆 Points Possible  |                      |
| Associated Rubrics | Add Rubric ¥         |
|                    | Select Rubric        |
| Submission Details | Create New Rubric    |
|                    | Create From Existing |
| Grading Options    |                      |

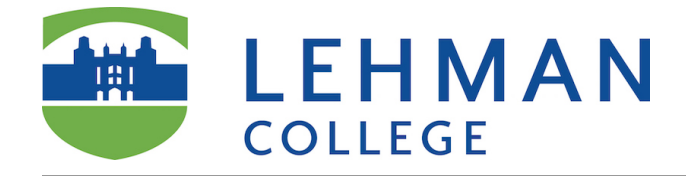

# Associate Rubric

- 1. Select the AAC&U Rubric. If you don't see the rubric here, you might have not imported it in your course in Blackboard. View *Import AAC&U Rubric into your Blackboard Course* documentation or contact the office of Online Education.
- 2. Click Submit.

|           |                    |                                              | Select Rubrics – Blackboard Lea                                                                                                    | arn                             |                        |
|-----------|--------------------|----------------------------------------------|----------------------------------------------------------------------------------------------------|---------------------------------|------------------------|
| Í         | https://           | bbhosted.cuny.                               | edu/webapps/rubric/do/course/rubricManager?cmc                                                                                                    | I=rubricPicker&context=course&  | course_id=_124         |
| + + + + + | Se                 | lect Rubr                                    | ics                                                                                                    |                                 | * * * * * * * *        |
| + + + + + | ۲                  | Name 🛆                                       | Description                                                                                                    |                                 | Date<br>Last<br>Edited |
|           |                    | Written<br>Communic<br>ation VALUE<br>Rubric | Written communication is the development and expression of ideas in writing. Written9/13/16communication involves learning to work in many genres and styles. It can involve working11:30with many different writing technologies, and mixing texts, data, and images. WrittenAMcommunication abilities develop through iterative experiences across the curriculum.AMEvaluators are encouraged to assign a zero to any work sample or collection of work thatA |                                 |                        |
| · + + +   | 0                  |                                              | Displaying                                                                                                    | 1 to 1 of 1 items Show All Edit | t Paging               |
| + + +     | Selected Rubrics 1 |                                              | 2 Cancel                                                                                                    | Submit                          |                        |

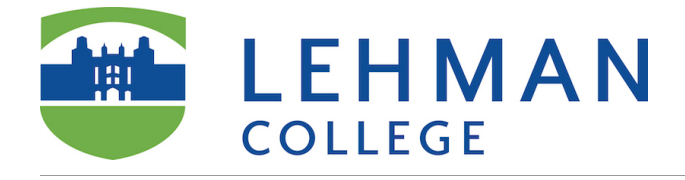

#### **Rubric Points**

Click **Cancel**. NOTE: If you click OK, the system will overwrite the originally assigned point value.

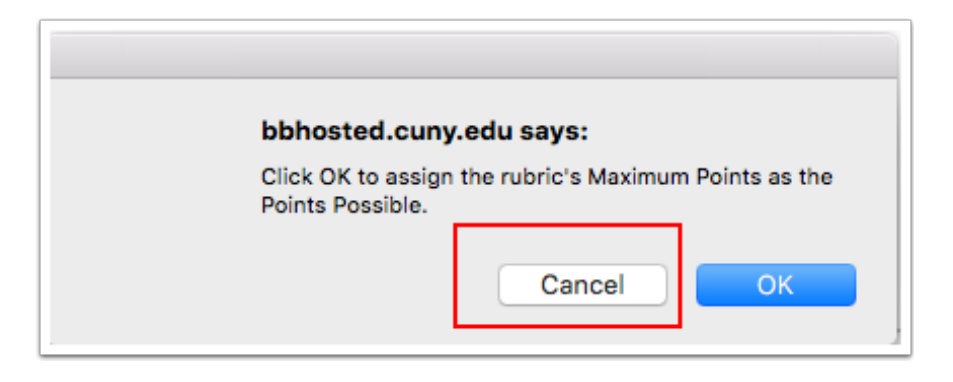

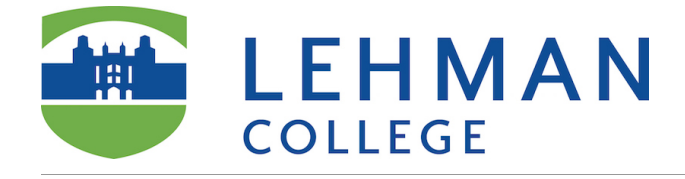

# **Show Rubric to Students**

| GRADING            |                                  |                        |                                                      |
|--------------------|----------------------------------|------------------------|------------------------------------------------------|
| * Points Possible  | Add Bubrie X                     |                        |                                                      |
|                    | Name                             | Туре                   | Date Last Edited Show<br>Rubric<br>to<br>Students    |
|                    | Written Communication VAL Rubric | UE Used for<br>Grading | Sep 13, 2016 No<br>12:12<br>Yes (With Rubric Scores) |
| Submission Details |                                  |                        | Yes (Without Rubric Scores)<br>After Grading         |

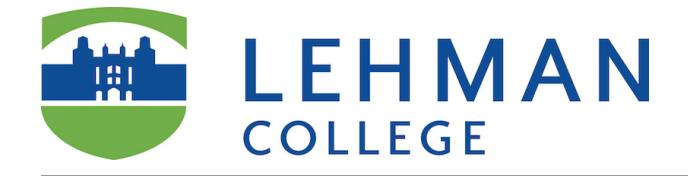

# Submit

Scroll down and click Submit

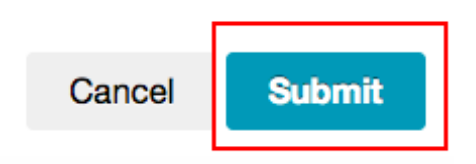